## 見積書印刷時の番号で英字Z以上になる場合の対処方法

見積書印刷時の番号で英字Z以上になる場合の対処となります。

1. プロジェクト・物件一覧にて、マスタ - 各種マスタ設定 - 番号マスタを開きます。

| 😻 . 🔻                     |                   | プロジェクト・物件一覧 |
|---------------------------|-------------------|-------------|
| ホーム ファイル 表示 物件共           | 通 マスタ オプション       | ヘルプ         |
|                           | 및 .↓个.            |             |
| 各種マスタ設定 汎用名称マスタ 世代管理・     | 世代マスタ インポート エクスポー | ь.          |
|                           | 物件答理マフク入中す        | -           |
|                           | プロジェクトコード         | P   名称      |
| 村科マスク                     | 1 20160401        | サンプル        |
| 現住マスク                     |                   |             |
| ap J X A J<br>4 / 1 3 7 4 |                   |             |
|                           |                   |             |
| 単価マスタ                     |                   |             |
| 単位マスタ                     |                   |             |
| 本支店マスタ                    |                   |             |
| 種目科目細目マスタ                 |                   |             |
| 端数調整区分マスタ                 |                   |             |
| 計算パターン                    |                   |             |
| 外部単価マスタ取込                 |                   |             |
| 番号マスタ                     |                   |             |
|                           |                   |             |

## 2. 番号タイプを「0 英字」を選択します。

| <b>W</b> | 番号 | 番号マスターメンテナンス 23 |     |   |  |  |  |
|----------|----|-----------------|-----|---|--|--|--|
| タイトル     |    |                 |     |   |  |  |  |
| 番号タイプ    | 0  | 0 英字            |     |   |  |  |  |
|          |    |                 |     |   |  |  |  |
|          |    | 퐓号              | 頁符号 | - |  |  |  |
|          | 1  | Α.              | Α-  |   |  |  |  |
|          | 2  | в.              | В-  |   |  |  |  |
|          | 3  | С.              | C - |   |  |  |  |
|          | 4  | D.              | D - |   |  |  |  |
|          | 5  | Ε.              | Ε-  |   |  |  |  |
|          | 6  | F.              | F - |   |  |  |  |
|          | 7  | G.              | G - |   |  |  |  |
|          | 8  | н.              | Н-  |   |  |  |  |
|          | 9  | 1.              | 1 - |   |  |  |  |
|          | 10 | J.              | J - |   |  |  |  |
|          | 11 | к.              | К-  |   |  |  |  |
|          | 12 | L.              | L - |   |  |  |  |
|          | 13 | м.              | M - |   |  |  |  |
|          | 14 | M               | N   |   |  |  |  |

3. Z以降の行が空欄になっておりますので、任意の記号を入力してください。

| <b>W</b> | 番号マスターメンテナンス 83 |    |     |   |  |  |  |
|----------|-----------------|----|-----|---|--|--|--|
| 97hi     |                 |    |     |   |  |  |  |
| 番号タイプ    | 0英字 •           |    |     | - |  |  |  |
|          |                 |    |     |   |  |  |  |
|          |                 | 番号 | 頁符号 | - |  |  |  |
|          | 22              | ۷. | V - |   |  |  |  |
|          | 23              | w. | W - |   |  |  |  |
|          | 24              | х. | Х - |   |  |  |  |
|          | 25              | Υ. | Υ-  |   |  |  |  |
|          | 26              | Ζ. | Ζ-  |   |  |  |  |
|          | 27              |    |     |   |  |  |  |
|          | 28              |    |     |   |  |  |  |
|          | 29              |    |     |   |  |  |  |
|          | 30              |    |     |   |  |  |  |
|          | 31              |    |     |   |  |  |  |
|          | 32              |    |     |   |  |  |  |
|          | 33              |    |     |   |  |  |  |
|          | 34              |    |     |   |  |  |  |
|          |                 |    |     |   |  |  |  |

※上記設定は今後新規作成する物件にのみ反映されます。 既に作成済の物件については、以下のメニューより追加を行ってください。

該当物件を開く - オプションタブ - 番号マスタ

以上で終了です。 上記手順にて解決できない場合には、弊社窓口までお問合せ下さい。